## Schnelleinstieg - Ethernet Querkommunikation

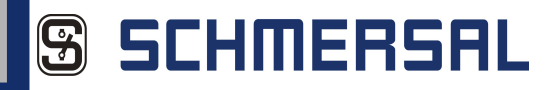

## 1 Installation ASIMON 3 G2

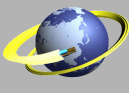

1.1 Führen Sie den Befehl 'Setup.exe der Software 'ASIMON 3 G2' aus und folgen Sie den Anweisungen auf dem Bildschirm.

AS-Interface **Control Tools** 

1.2 Nach erfolgreicher Installation von ASIMON 3 G2 wird automatisch die Installation der AS-Interface Control Tools gestartet. Bitte folgen sie auch hier den Anweisungen auf dem Bildschirm.

n 1.3 Nach erfolgre Sie die Hardware Tools direkt mit der Ger den fortfahren.

1.3 Nach erfolgreicher Installation können Sie die Hardware in Betrieb nehmen oder direkt mit der Gerätekonfiguration fortfahren.

2 Hardware 2.1a Sollte dies Ihre erste Inbetriebnahme sein, empfiehlt es sich, mit dem "Schnelleinstieg – NOT-HALT" zu beginnen

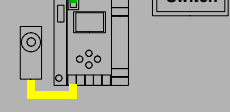

Switch

2.2 Schließen Sie nun die Versorgungsspannung an (PWR) und verbinden Sie den sicheren Slave (Adresse 1) mit einem der beiden Gateways (+ASI 1-).

2.3 Ist der Aufbau der Hardware erfolgt, können Sie mit der Gerätekonfiguration fortfahren.

3 Erstellen der Gerätekonfiguration

beginnen. 2.1b Verbinden Sie die beiden Gateways über die Ethernet-Schnittstelle mit dem Netzwerk.

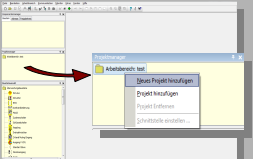

3.1 Slave: Starten Sie ASIMON 3 G2. Erstellen Sie ein neues Projekt im Projektmanager. Drücken Sie die rechte Maustaste und wählen Sie 'Neues Projekt hinzufügen'.

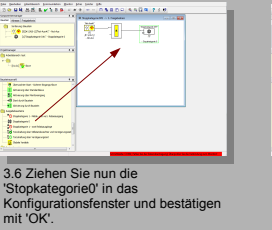

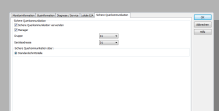

3.11 Wählen Sie im Reiter 'Sichere Kopplung' die Punkte 'Sichere Kopplung verwenden' und 'Manager'. Bestätigen Sie mit 'OK'.

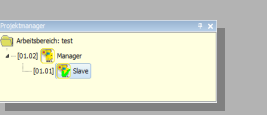

3.16 Wählen sie im Projektmanager den Punkt 'Slave' durch Doppelklick aus und wiederholen Sie die letzten drei Punkte für das Gateway mit dem sicheren Slave.

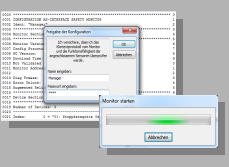

3.21 Geben Sie ihren Namen und das Passwort ein und bestätigen Sie mit 'OK'. Der Monitor wird gestartet.

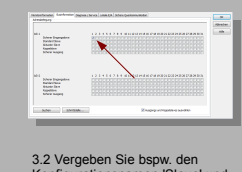

3.2 Vergeben Sie bspw. den Konfigurationsnamen 'Slave' und klicken Sie auf Businformationen. Setzen Sie ein Häkchen bei 'Sicherer Eingangsslave' und 'Adresse 1'.

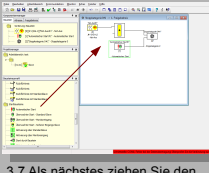

3.7 Als nächstes ziehen Sie den 'automatischen Start' in das Konfigurationsfenster und wählen 'OK'.

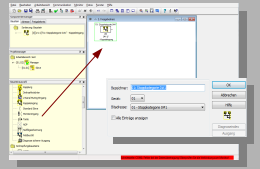

3.12 Ziehen Sie nun per Drag&Drop den Baustein 'Koppeleingang' in das Konfigurationsfenster. Geräte- und Bitadresse werden automatisch erkannt. Wählen Sie 'OK'.

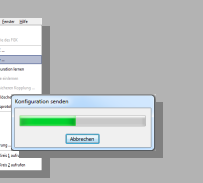

3.17 Wählen Sie unter 'Monitor'  $\rightarrow$  'PC  $\rightarrow$  Monitor' und übertragen das Projekt (wie im Schnelleinstieg - Not-Halt beschrieben).

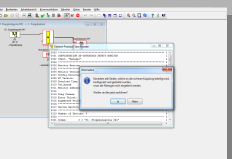

3.22 Zum Schluss muss noch der Manager für die sichere Querkommunikation eingelernt werden. Bestätigen Sie den folgenden Dialog mit Jal.

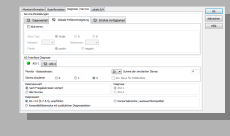

3.3 Wählen Sie im Reiter 'Diagnose/Service' unter 'AS-Interface Diagnose' Monitor-Basisadresse '28' und Slaves simulieren '3'.

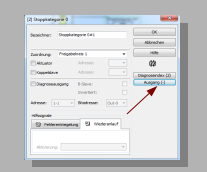

3.8 Wählen Sie nun per Doppelklick den Baustein 'Stopkategorie0' aus. Klicken Sie anschließend auf den Button 'Ausgang (-)'.

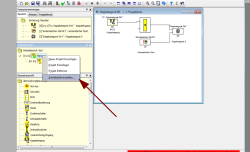

3.13 Ziehen Sie per Drag&Drop die 'Stopkategorie0' und den 'automatischen Start' in das Konfigurationsfenster. Wählen Sie mit rechter Maustaste unter Manager 'Schnittstelle einstellen'.

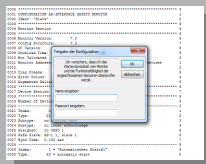

3.18 Nach erfolgreichem Einlernen des sicheren Slaves geben Sie ihren Namen und das Passwort ein.

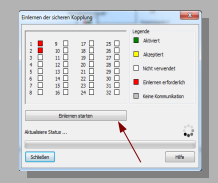

3.23 Nach Bestätigen des nächsten Dialoges klicken Sie auf 'Einlernen starten'.

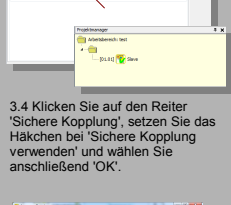

in . .

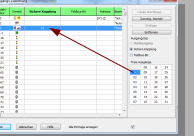

3.9 Im folgenden Dialog wählen Sie 'Sichere Kopplung' und ziehen per Drag&Drop das Bit 1 zur 'Stopkategorie0'. Wählen Sie 'OK'.

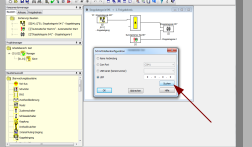

3.14 Wählen Sie den Menüpunkt 'Suchen' aus, um die an das Netzwerk angeschlossenen Gateways zu suchen.

\*

3.19 Der Monitor wird automatisch gestartet. Wechseln Sie zurück in den Konfigurationsbildschirm.

3.24 Sobald der Einlernvorgang erfolgreich abgeschlossen ist, sind die beiden Gateways aktiviert und kommunizieren über die Ethernetschnittstelle miteinander.

66) 🔐 🚥

Legende
Aktivet
Azsystert
Nicht vervendet
Brieren erfordelich

Ģ

-1-

10 - C

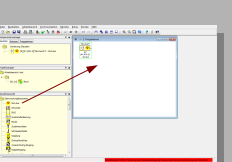

3.5 Nach Eingabe des Dateinamens speichern Sie ihr Ergebnis bitte entsprechend. Ziehen Sie anschließend per Drag&Drop den Baustein 'Not-Aus' in das Konfigurationsfenster und wählen 'OK'.

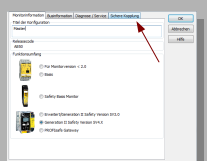

3.10 Manager: Wählen Sie, wie unter 3.1 beschrieben, erneut im Projektmanager 'Neue Projekt hinzufügen' und vergeben Sie den Titel 'Manager'. Wählen Sie 'Sichere Kopplung'

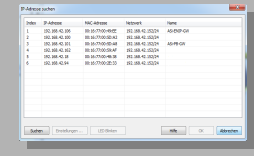

3.15 Wählen Sie das Gateway ohne sicheren Slave aus und bestätigen Sie ihre Eingabe.

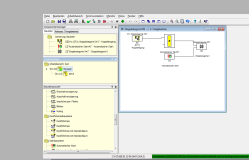

3.20 Wählen Sie im Projektmanager das Projekt 'Manager' und laden Sie die Konfiguration über 'Monitor'  $\rightarrow$  'PC  $\rightarrow$  Monitor' in das Gateway.

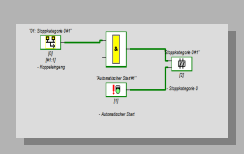

3.25 Nach Schließen des Einlerndialoges wird die Monitor-Online-Diagnose geladen. Sie können Ihre Konfiguration nun überwachen und testen.

K.A. Schmersal GmbH & Co. KG Möddinghofe 30, 42279 Wuppertal Germany Internet: www.schmersal.com

Wichtiger Hinweis!!

4

Dieses Dokument ist ausschließlich als Hilfestellung für Anwender sicherheitsgerichteter Anlagen gedacht. Es schließt insbesondere <u>nicht</u> die fachgemäße und eigenverantwortliche Prüfung aus. Bitte beachten Sie daher die entsprechenden Sicherheitshinweise des Benutzerhandbuches.

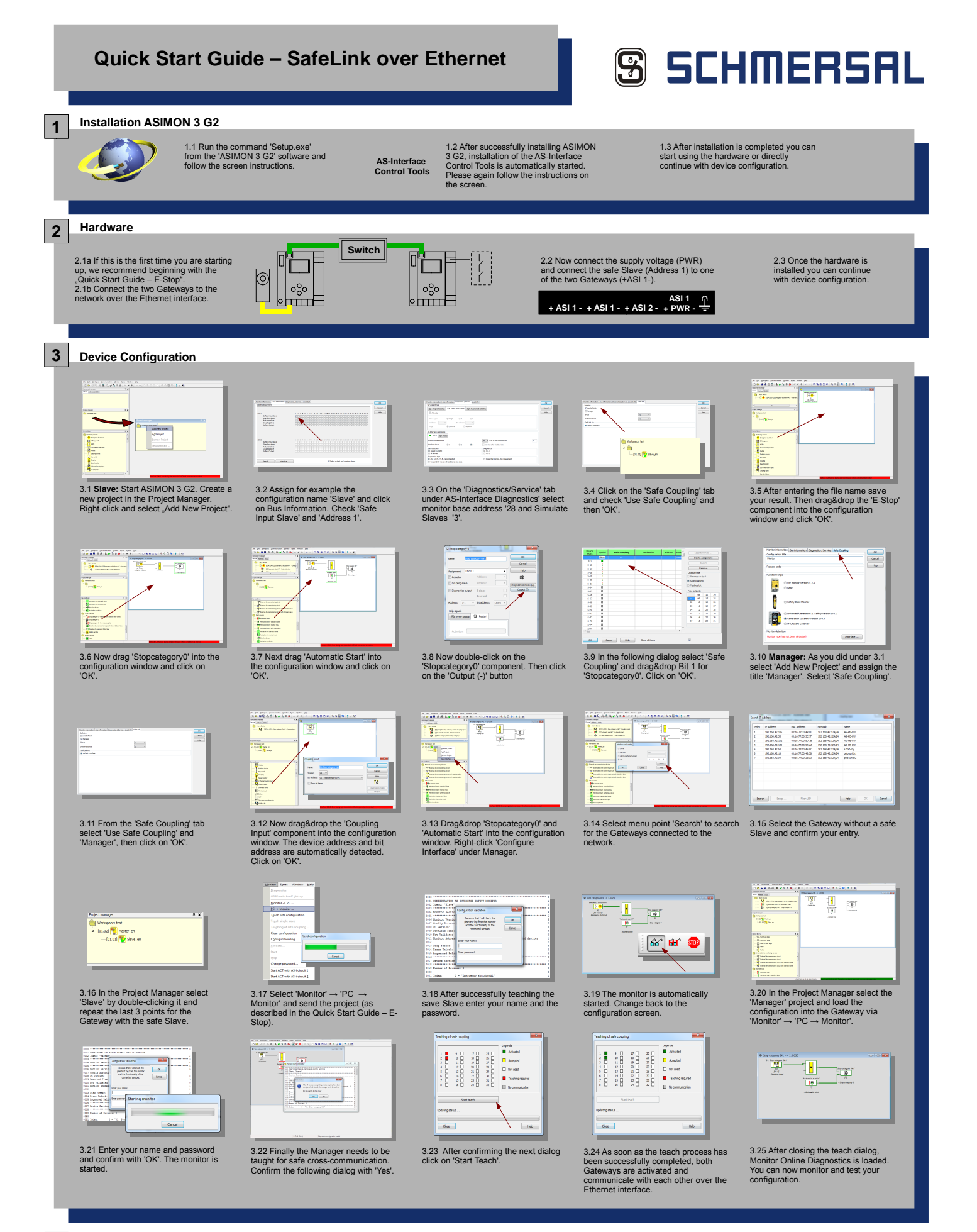

## Important note!!

4

This document is intended solely as an aid for users of safety monitored equipment. It does <u>not</u> relieve of user of responsibility for proper testing. Please observe therefore the corresponding safety instructions in the User Manual.

K.A. Schmersal GmbH & Co. KG Möddinghofe 30, 42279 Wuppertal Germany Internet: www.schmersal.com